### 保険医療機関における院内書面掲示事項のウェブサイト掲載 (経過措置令和7年5月31日(土)迄)について

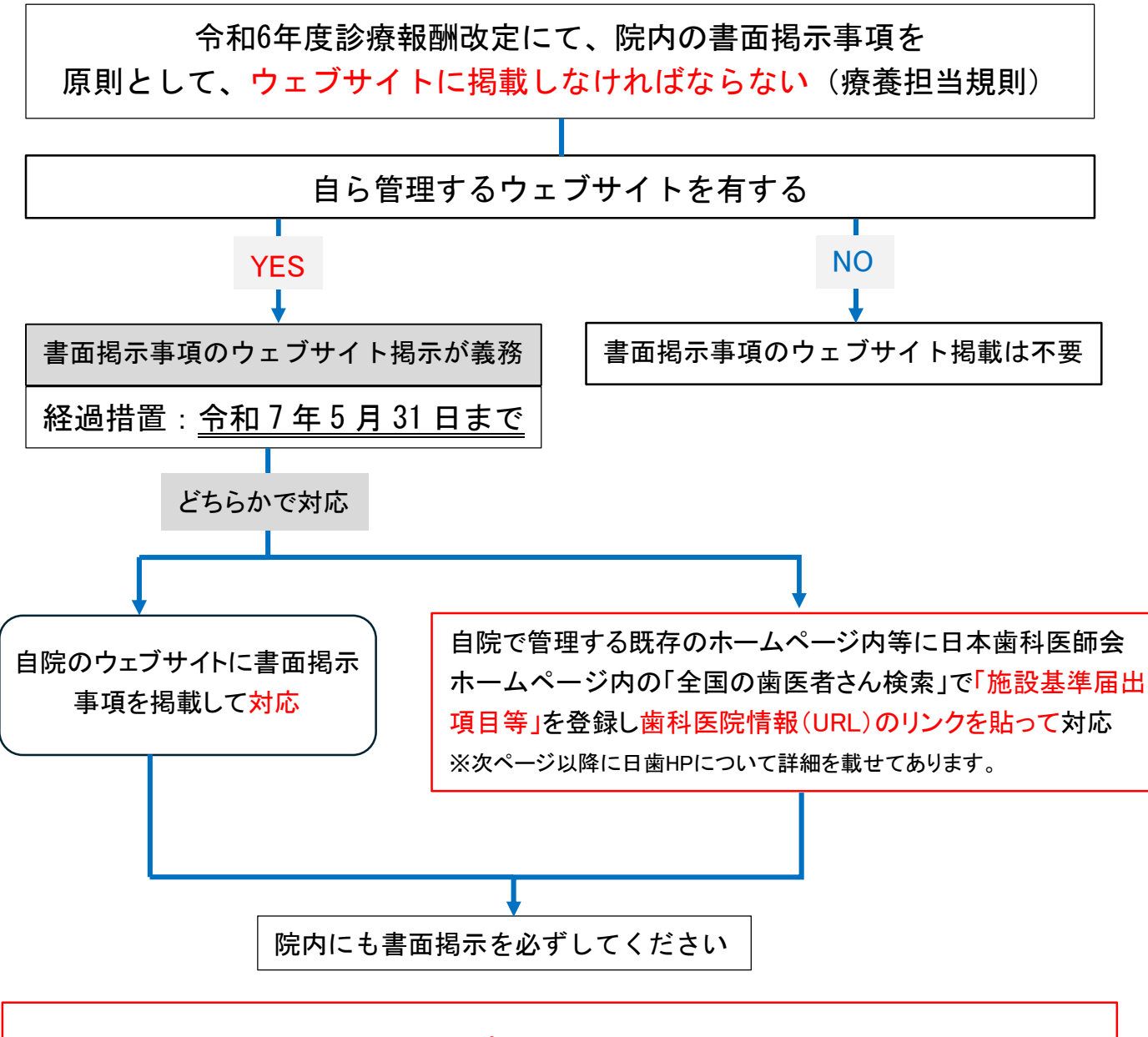

掲示物は岡山県歯科医師会 HP ヘアップロードしておりますので、各自修正しご活用ください。

また、日本歯科医師会HP内で登録後「当院からのご案内(「施設基準届出項目等」を含む)をダウンロードする」から、PDFをダウンロード・印刷し院内掲示に利用することもできます。

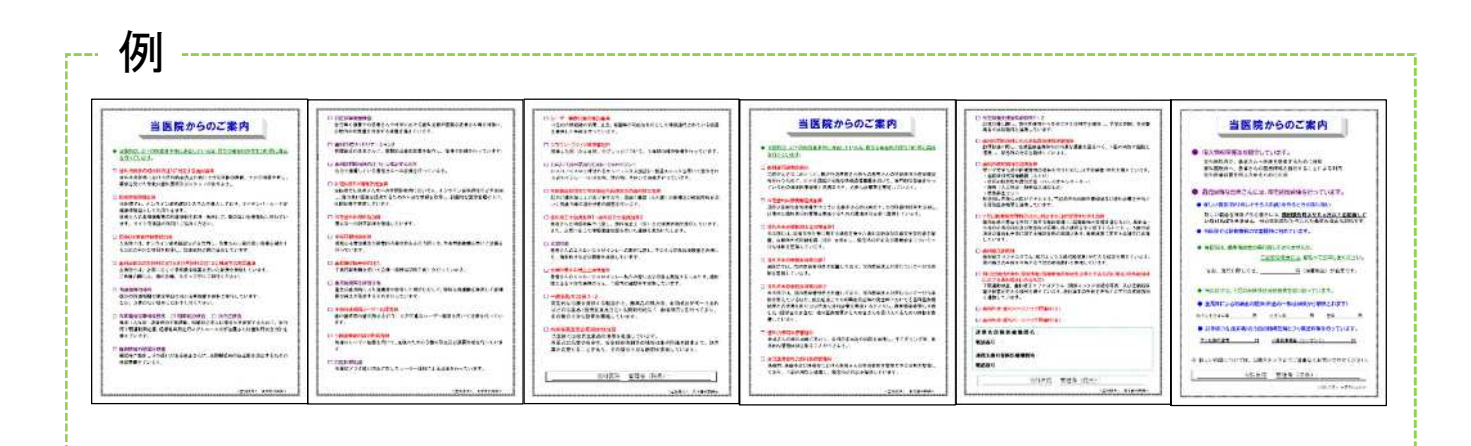

<sup>日歯ホームページ</sup> 「全国の歯医者さん検索」

施設基準届出項目等の登録で自院 HP への表示が可能に

●すでに自院で管理するホームページ(以下、HP)をお持ちの

#### 場合

「全国の歯医者さん検索」で「施設基準届出 項目等」を登録の上、自院で管理する既存のHP (※ 1)内に「全国の歯医者さん検索」で表示さ れる自院の歯科医院情報(URL)へのリンクを貼 ることで、既存のHP を更新する手間や費用を 削減できます。

# 2日歯が提供するHP作成機能を使ってすでに自院HPをお

#### 持ちの場合

「全国の歯医者さん検索」に「施設基準届出 項目等」を登録すると、「施設基準届出項目等」 を含めた同じ情報が「自院HP」(※2)にも自動的 に反映されます。

【注】令和6年度診療報酬改定以前に本機能を使って自 院HPを作成済みの場合は、施設基準の取得状況に応 じて「全国の歯医者さん検索」の登録情報を適宜、更新 してください。

日歯HP「全国の歯医者さん検索」に表示でき る歯科医院情報に「施設基準届出項目等」を 追加しました。以下を参考に、歯科医院情報 の登録・更新をお願いします。

令和6年度診療報酬改定により、自ら管理するHPを有する保険医療機関に対する「院内書面掲示事項のウェブサイト掲載」が義務化されました。令和7年5月31日までの経過措置が設けられていますが、該当する会員におかれましては早めの対応をお願いいたします。

## 3自院で管理するHPをお持

#### ちでなく検討中の場合

日歯が提供するHP 作成機能を使って自院 HP(※ 2)を無料で作成することができます。 「全国の歯医者さん検索」に「施設基準届出項 目等」を登録した上で、自院HP を作成すると同 HP にも「施設基準届出項目等」を含めた同じ情 報が自動的に反映されます。

ただし、必ずしも自院HP を作成する必要はあ りません。

■留意点 自院で管理するHP(※1)や日歯が提供するHP 作成機能で作成した「自院HP」(※2)、「全国の歯医者さん検索」の登録情報は会員の先生方が責任をもって管理していただき、施設基準の取得 状況に応じて適宜更新してください。自ら管理するHP を有しない保険医療機関は院内への書面掲示を行うだけでよく、ウェブサイト掲載の義務化は対象外となります。

## 歯科医院情報の登録・更新方法

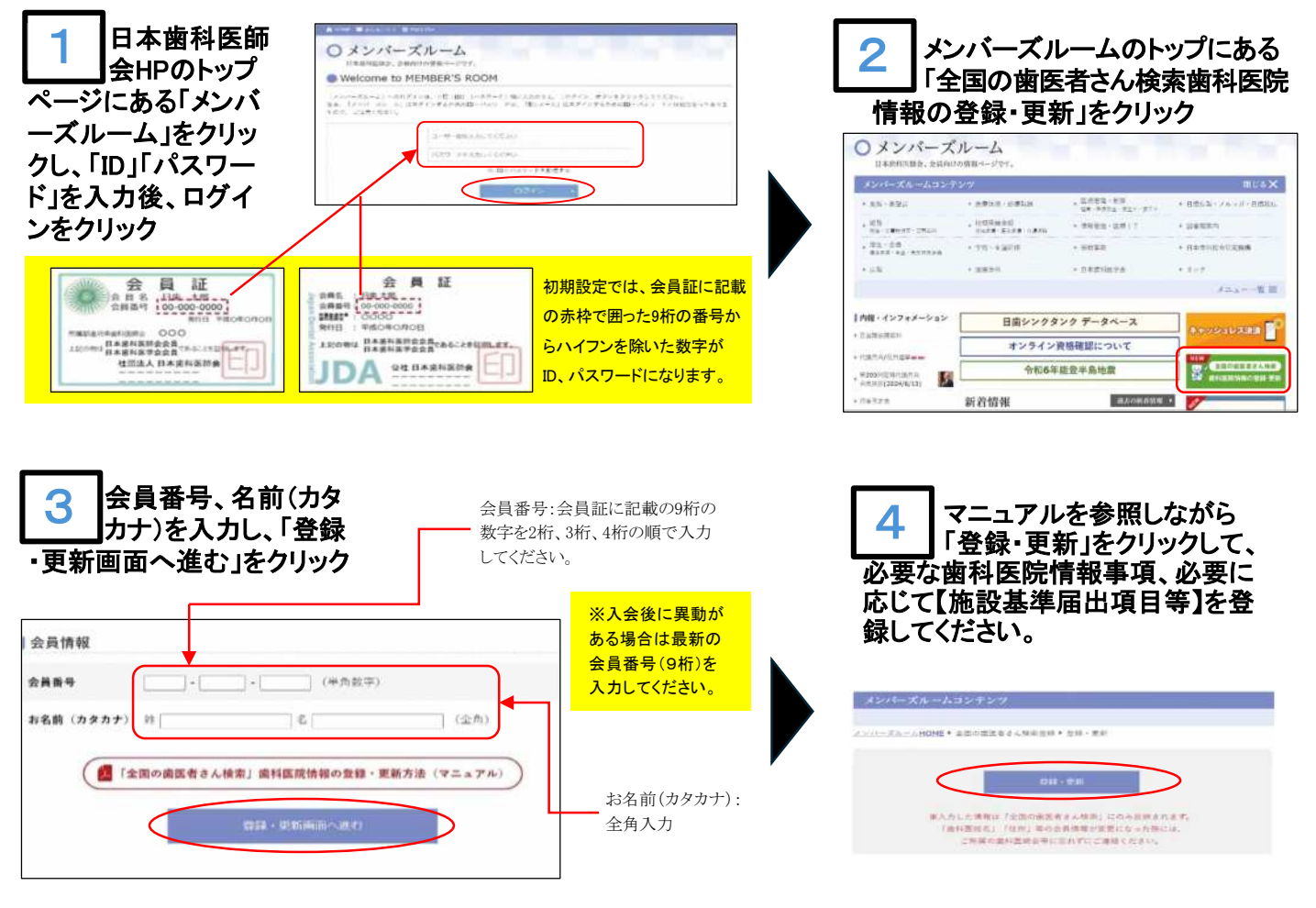

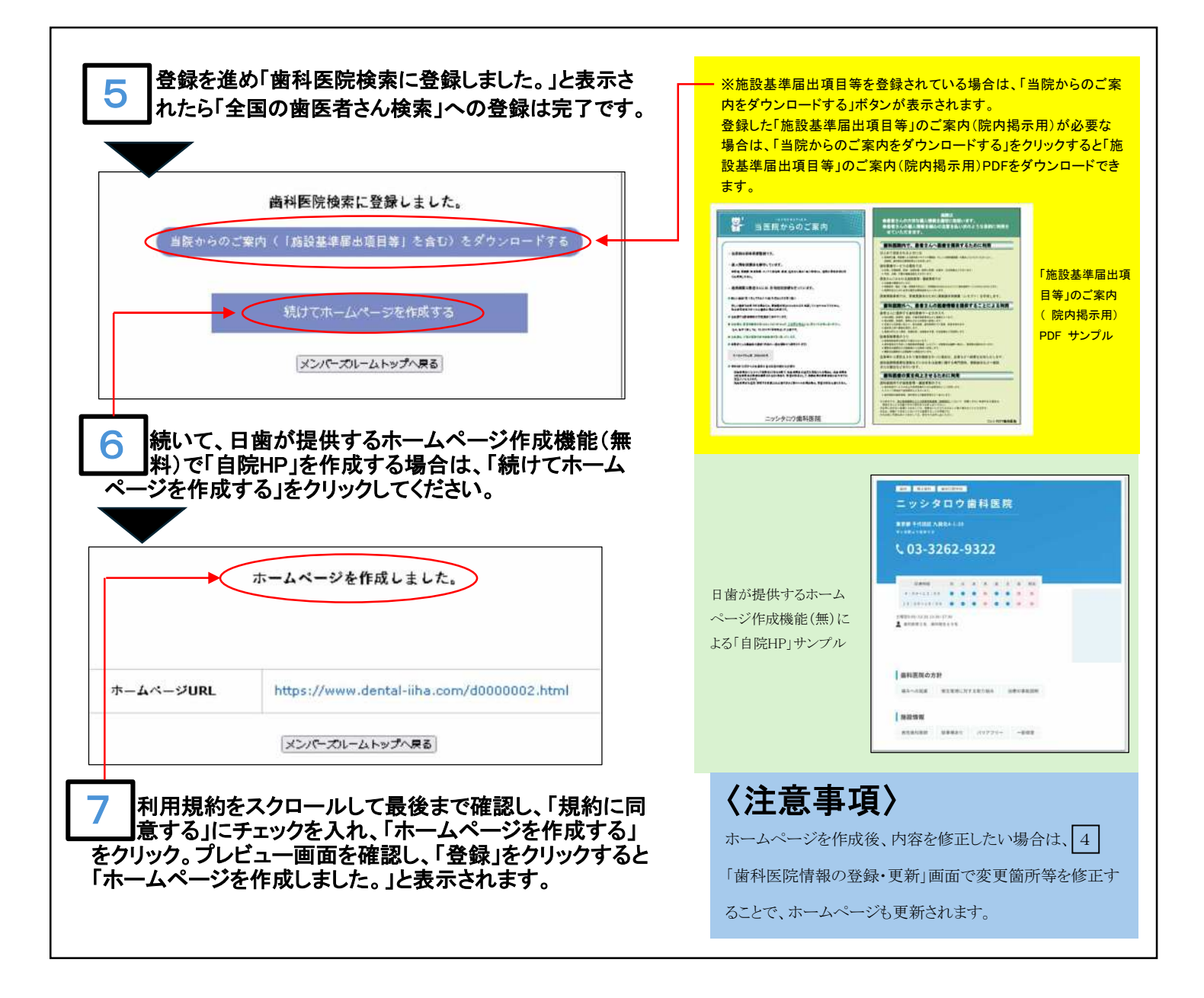

| すでに自院で管理する<br>ホームページをお持ちの場合<br>全国の歯医者さん検索                                                                           | これが自院の情報を示<br>す「URL」になります。                                                                                                    | 「施設基準届出項目等」の<br>ご案内(院内掲示用)PDF<br>が必要な場合                                                            |
|----------------------------------------------------------------------------------------------------|----------------------------------------------------------------------------------------------------|----------------------------------------------------------------------------------------------------|
| 条件から探す<br>や地図から探す場合はこちらから<br>相画的版 編択して下さい。 区、市・基 編択して下さい。 町村を 歳沢して下さい。                                              | Interdisational control (Interdisation)                                                                                                    | 全体・支払<br>■人力にた情報は「反振の構築者へ後来」につみ長期されます。<br>「輸送取扱法」「包括」等の改善情報報が変更になった例には、<br>ご利用の適利数単合等に形れずにご連載ください。 |
| ● 脱り込み条件を用く<br>200 <sup>-</sup> 将生する                                                                                | ニッシタロウ歯科医院<br>an (mcan) (mcan)<br>家市 (+ttilts / Jubet - 1:0<br>0 - (#2:095)                                                                                                    | ■ 新聞用みキームページURL https://www.duntal-ina.com/d0000022.html<br>上述ホームページを使用する<br>- S 出たらいたエアルエアシンロードする |
| ー般ユーザーが日歯HP(https://www.jda.or.jp/)の「全国の<br>歯医者さん検索」で検索して実際に表示される自院の情報<br>を表示してください。<br>登録情報が表示されていることを確認した上で、同ページの | • 03-3262-9322 Na image   0.0-13:00 • • • • • • • •   1::00-13:00 • • • • • • •   40100-12:01:00 • • • • • • •   40100-12:01:00 • • • • • •   40100-12:01:00 • • • • •   40100-12:01:00 • • • •   441000-12:01:00 • • • • | 「全国の歯医者さん検索」の歯科医院情<br>報の登録と同様、1~5まで同様の手順で                                                          |
| URL を自院HP の管理委託先にお知らせしてリンクを貼っ<br>てください。                                                                             | 会科医院の方計<br>系みへの形法 報告常常に対する取り組み 法使の支援法所                                                                                                    | 作業を進め、「当院からのご案内をダウン<br>ロードする」をクリックしてください。                                                          |

## 【施設基準の届出状況の確認方法】

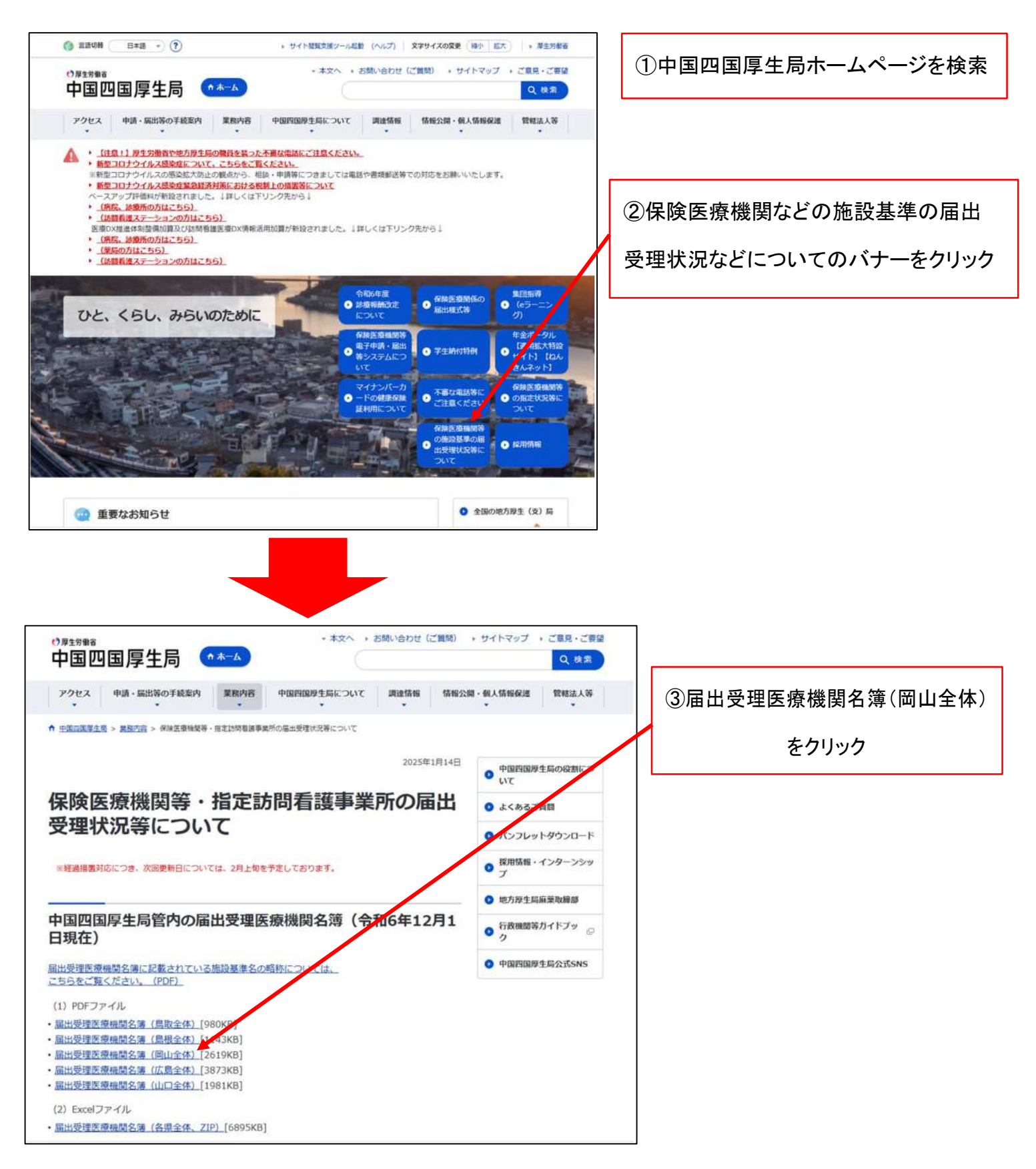

ブラウザの検索機能などを使用して自院を探してください 施設基準の届出受理状況が確認できます